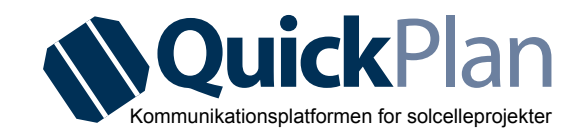

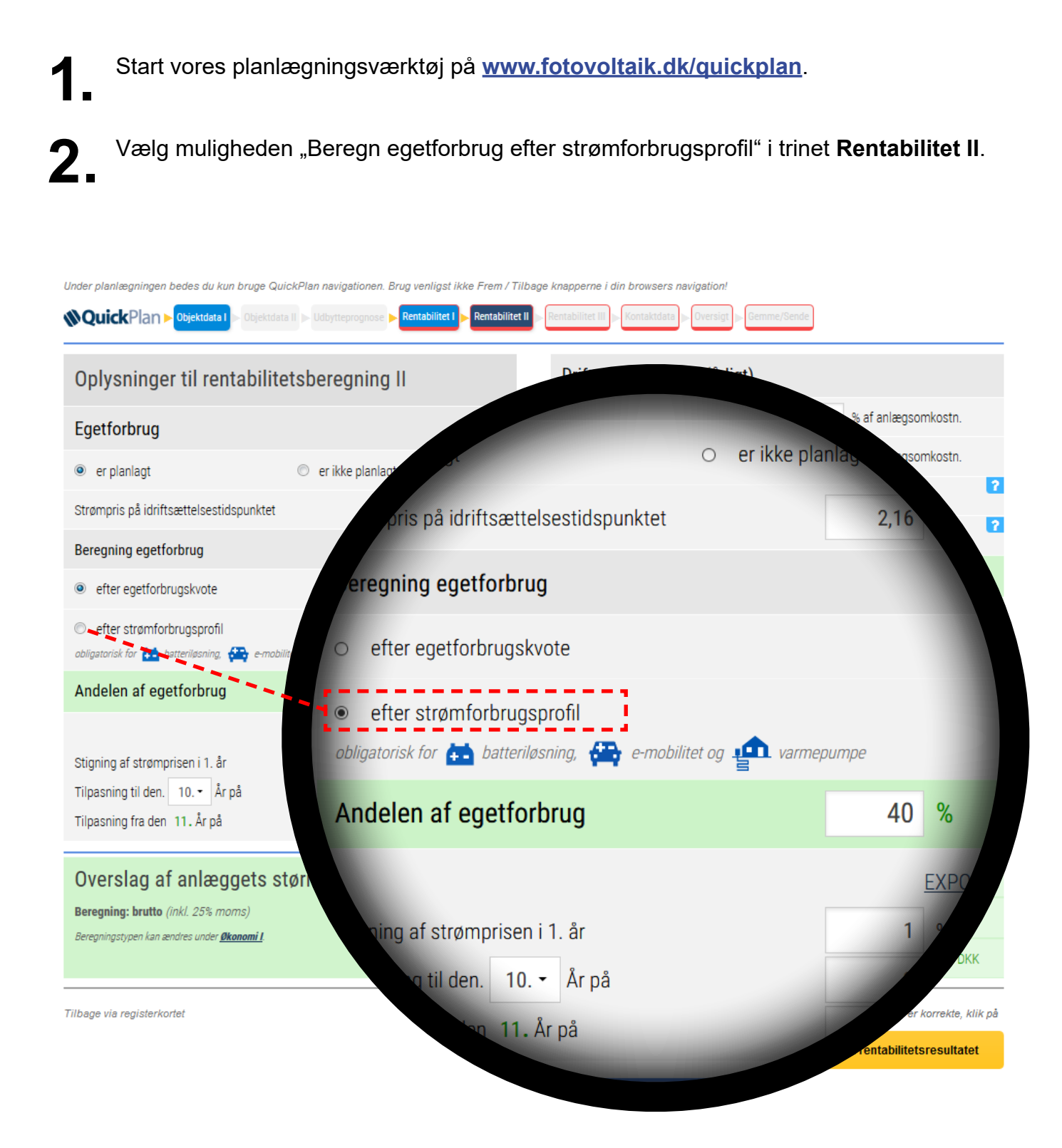

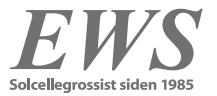

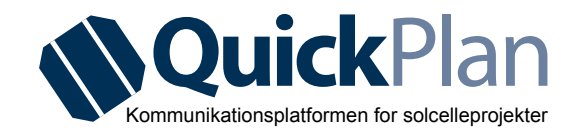

**3** Angiv i det nye vindue, om det angivne årlige elforbrug tager hensyn til varmepumpens ekstra behov for strøm.

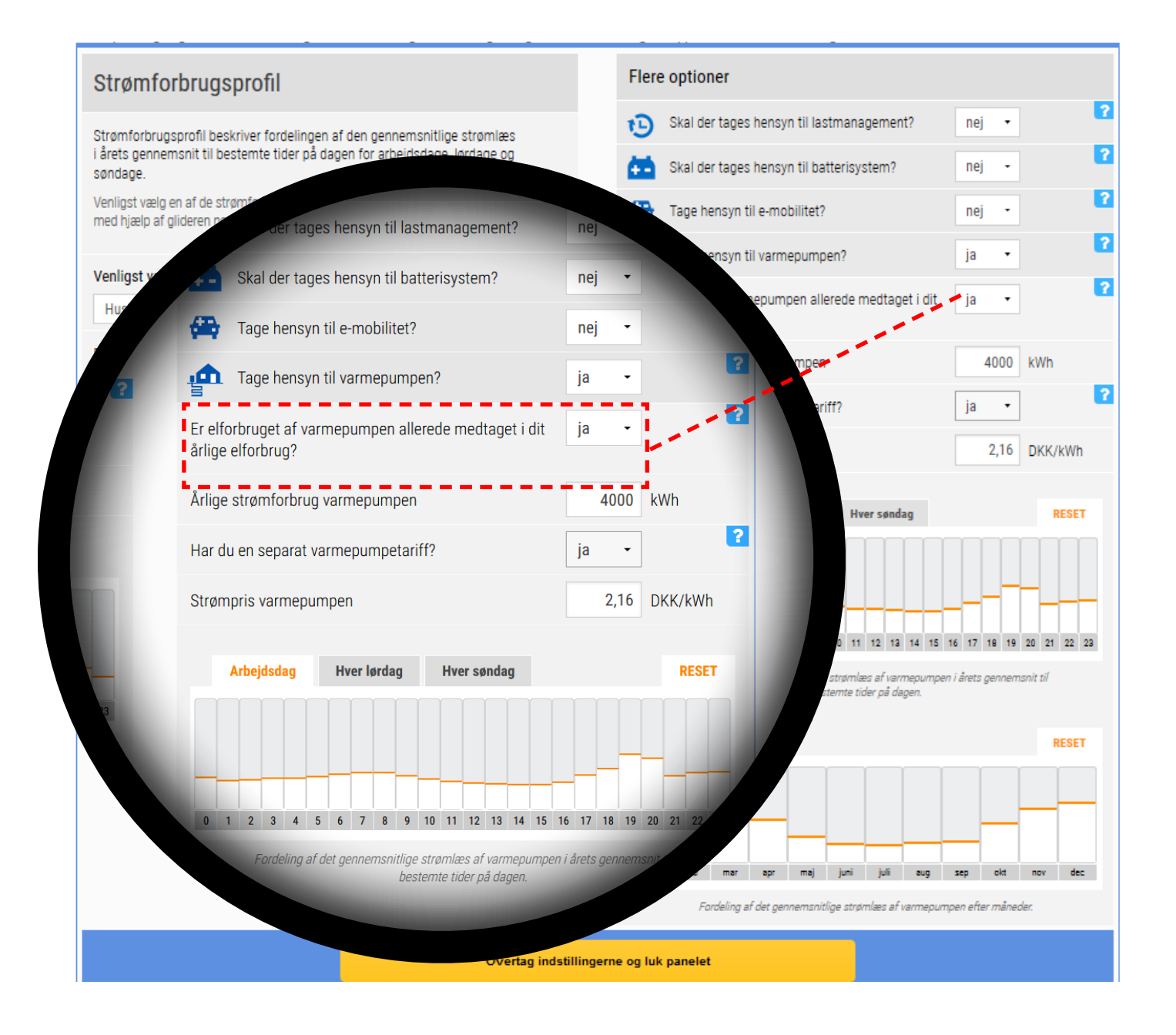

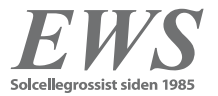

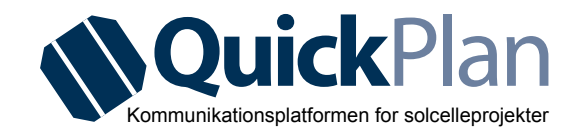

**4** Brug gliderne til at oprette en individuel forbrugsprofil for varmepumpen, afhængigt af dagen (arbejdsdag / lørdag / søndag) såvel som af sæsonen (månedligt).

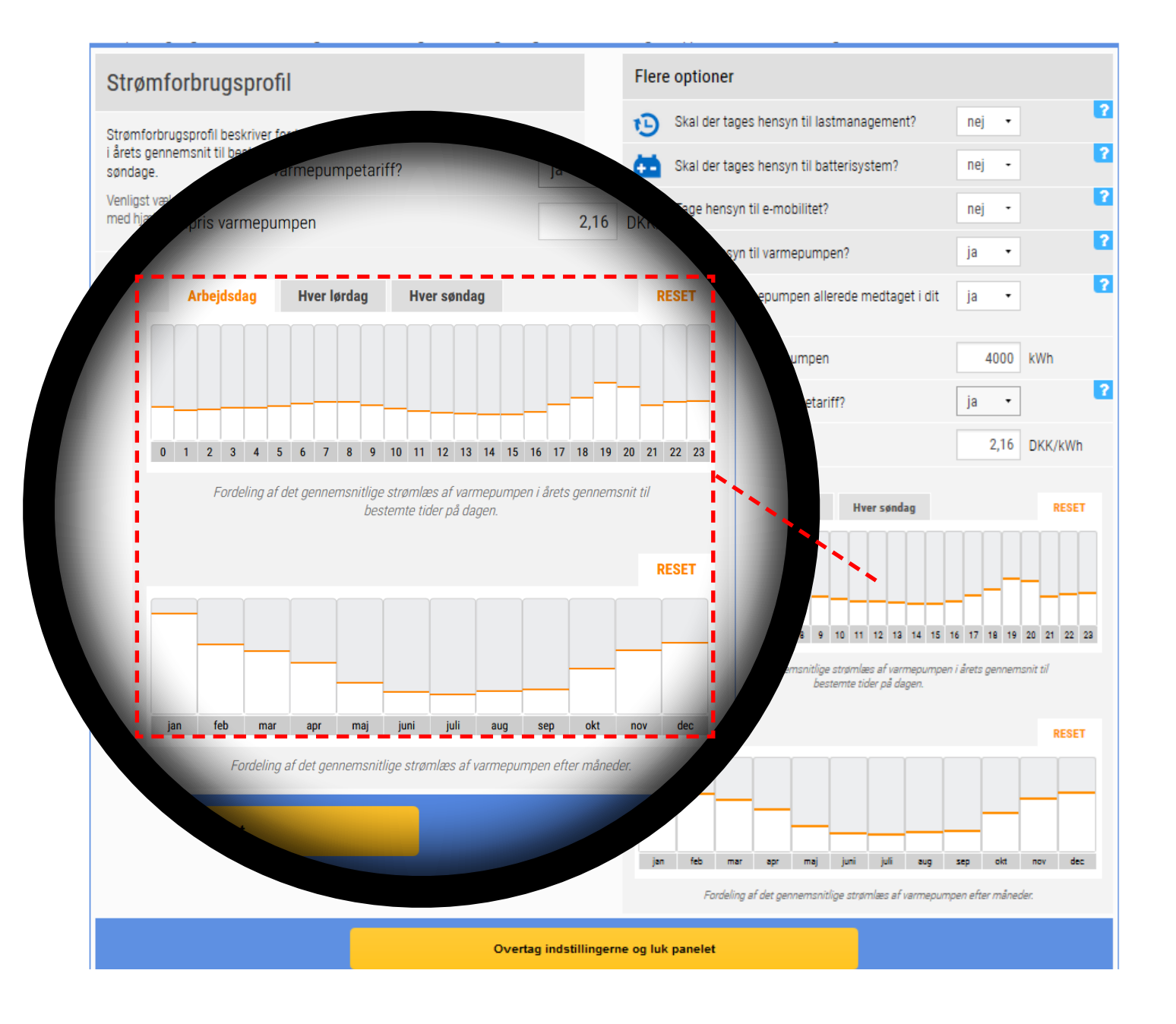

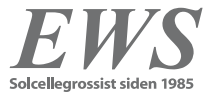

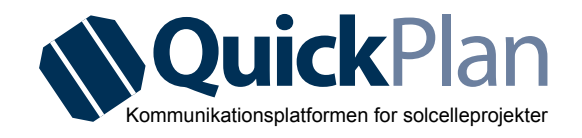

Hvis du har en særaftale omkring din elpris for varmepumpen, kan du angive denne her.
Læg venligst også mærke til specielle regler hos din energiforsyner.

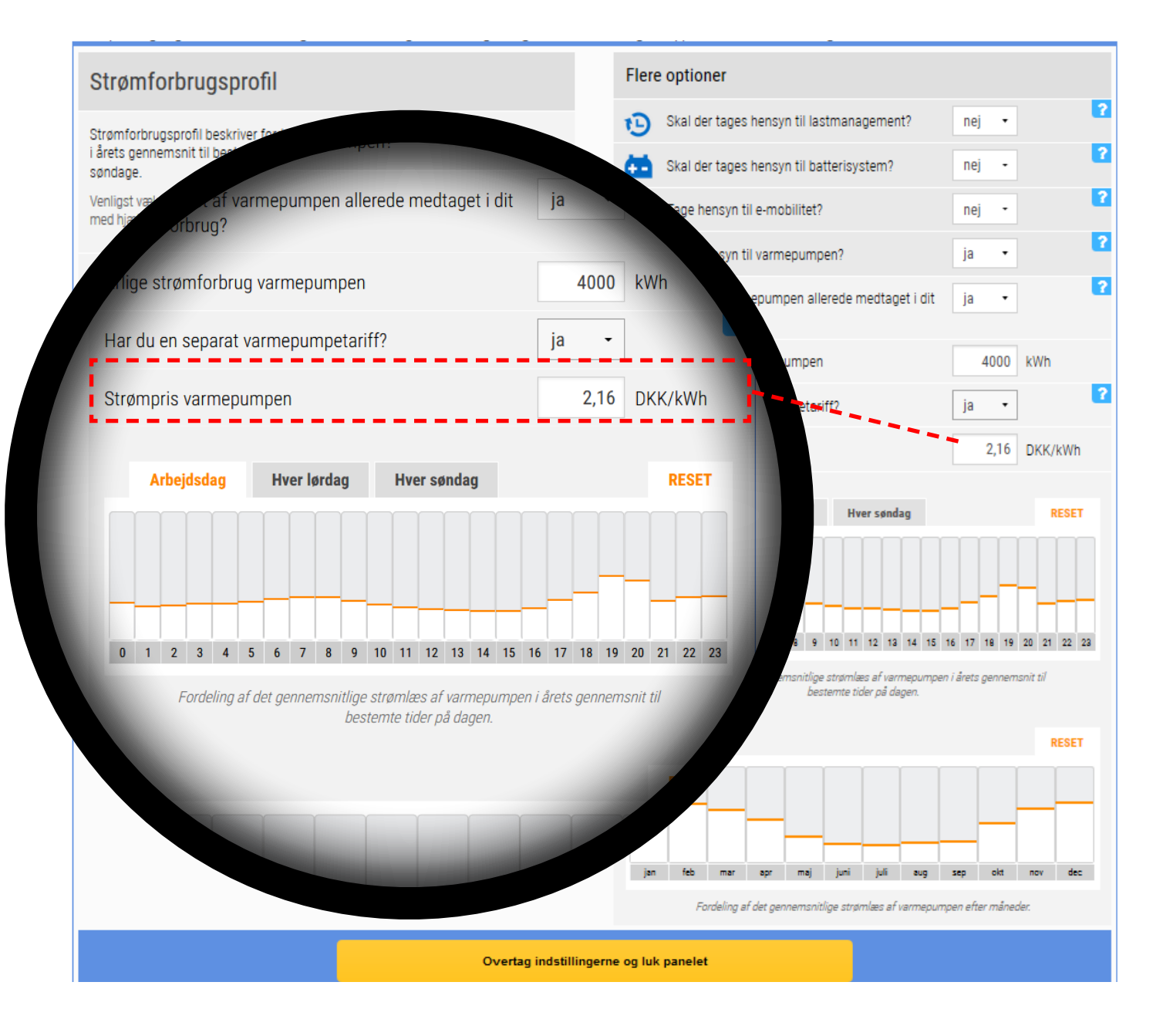

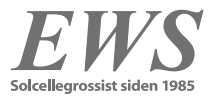

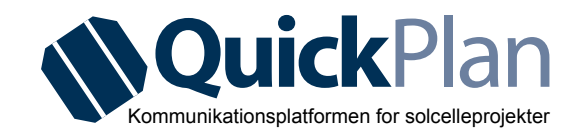

Dine data vises i det nye diagram Energistrømme i løbet af dagen (hverdag, lørdag og søndag) fordelt over månederne. Ud over informationer om elleverancen til og fra nettet, det direkte egetforbrug og produktionen, vises også selvforsyningsgraden, der kan opnås med solcelleanlægget på forskellige tidspunkter af dagen og året.

Energi flow i løbet af dagen (Måneders gennemsnit, eksemplarisk Arbejdsdag - )

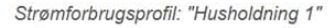

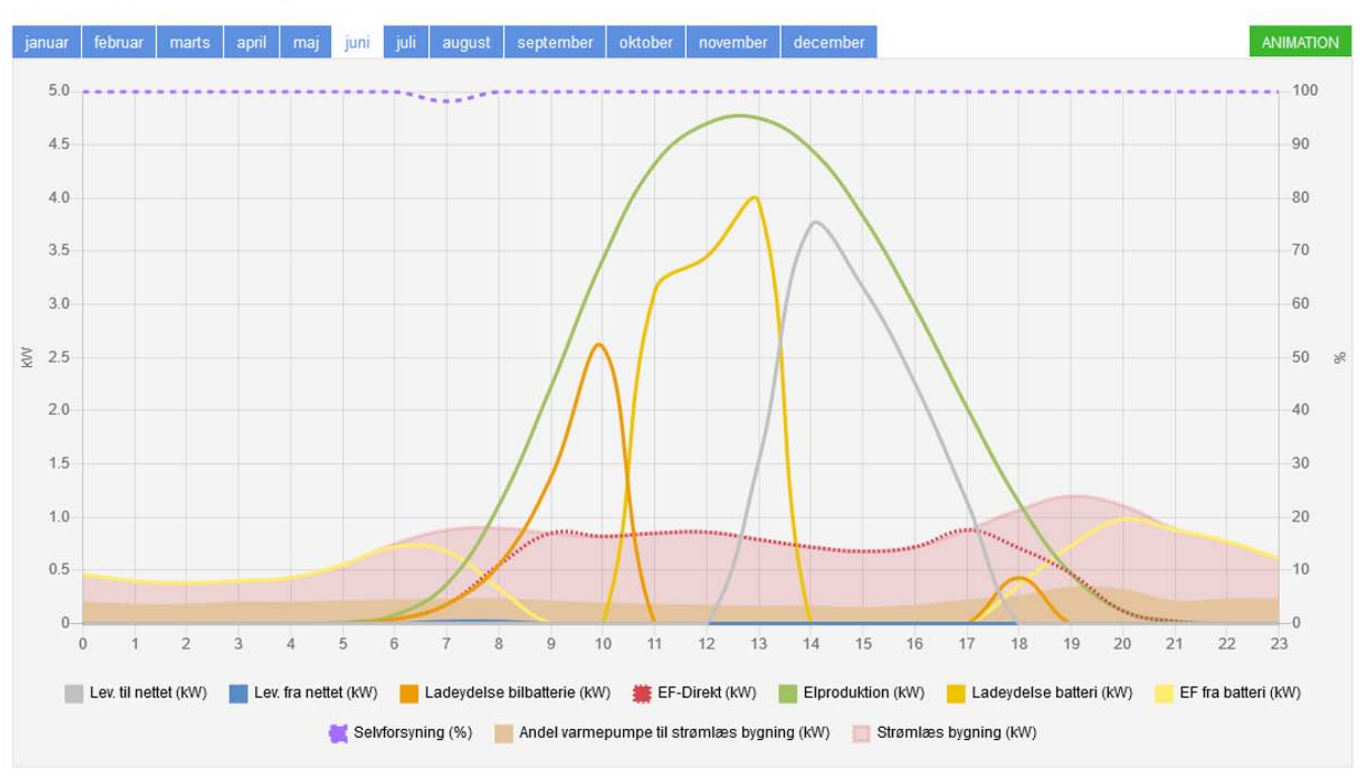

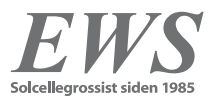